# SCB

# Så lämnar du uppgifter för "Utrikeshandel med tjänster, ej gränspasserande varor och transfereringar" via webblankett

Börja med att logga in på SCB:s uppgiftslämnarportal, länken hittar du på undersökningens hemsida <u>www.scb.se/uht</u>. Saknar du inloggningsuppgifter hör av dig till oss.

# 1. Välj blankett

| Välj blankett                                                 | Kontaktuppgifter | Svara Skicka in           | Bekräftelse                                 |  |  |  |  |  |  |
|---------------------------------------------------------------|------------------|---------------------------|---------------------------------------------|--|--|--|--|--|--|
| Klicka på länken för den blankett du vill lämna uppgifter för |                  |                           |                                             |  |  |  |  |  |  |
| Id                                                            | Enhet            | Blankett                  | Period                                      |  |  |  |  |  |  |
| XXXXXXXXXXXXX                                                 | Test             | Rapportera via filinskick | > År 2016, Kvartal 1 / Year 2016, Quarter 1 |  |  |  |  |  |  |
|                                                               |                  |                           |                                             |  |  |  |  |  |  |

Här listas de tillgängliga alternativen för rapportering; webblanketten som alla har tillgång till och för de som vill en möjlighet att rapportera via fil (Excel).

Klicka på den period du önskar rapportera för.

# 2. Kontaktuppgifter

| Person/organisation   | undersö  | iknin    | gen avs   | er |          |              |         |                    |  |
|-----------------------|----------|----------|-----------|----|----------|--------------|---------|--------------------|--|
| Organisationsnummer   | -        |          |           |    |          |              |         |                    |  |
| Identitet             |          | XXXX     |           |    |          |              |         |                    |  |
| Benämning             | Test     |          |           |    |          |              |         |                    |  |
| Adress                | Testg 1  |          |           |    |          |              |         |                    |  |
| PostNummer            | 12345    | Ort      | Test      |    |          |              |         |                    |  |
| Kontoletungaiftar     |          |          |           |    |          |              |         |                    |  |
| Kontaktperson 1 (huvu | dansvari | g)       |           |    |          |              |         |                    |  |
| Namn                  |          |          |           |    |          |              |         |                    |  |
| E-post                |          |          |           |    |          | (frivilligt) |         |                    |  |
| Telefon 1             |          |          |           |    |          |              |         |                    |  |
| Telefon 2             |          |          |           |    |          | (frivilligt) |         |                    |  |
|                       | 🕂 Lägg t | ill kont | taktperso | n  |          |              |         |                    |  |
| Kommentar             |          |          |           |    |          |              |         |                    |  |
| Skriv kommentar       |          |          |           |    | <u>^</u> |              |         |                    |  |
|                       |          |          |           |    | ~        | (frivilligt) |         |                    |  |
| <b>∢</b> Bakåt        |          |          |           |    |          |              | 💾 Spara | Spara och fortsätt |  |

Uppgifter för kontaktperson 1 är obligatoriska. Tryck på "Spara och fortsätt" för att komma vidare i blanketten. Vill du senare komma tillbaka och ändra, använder du knappen "Bakåt".

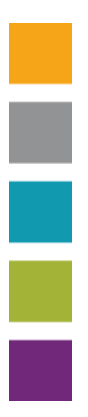

## 3. Information om undersökningen

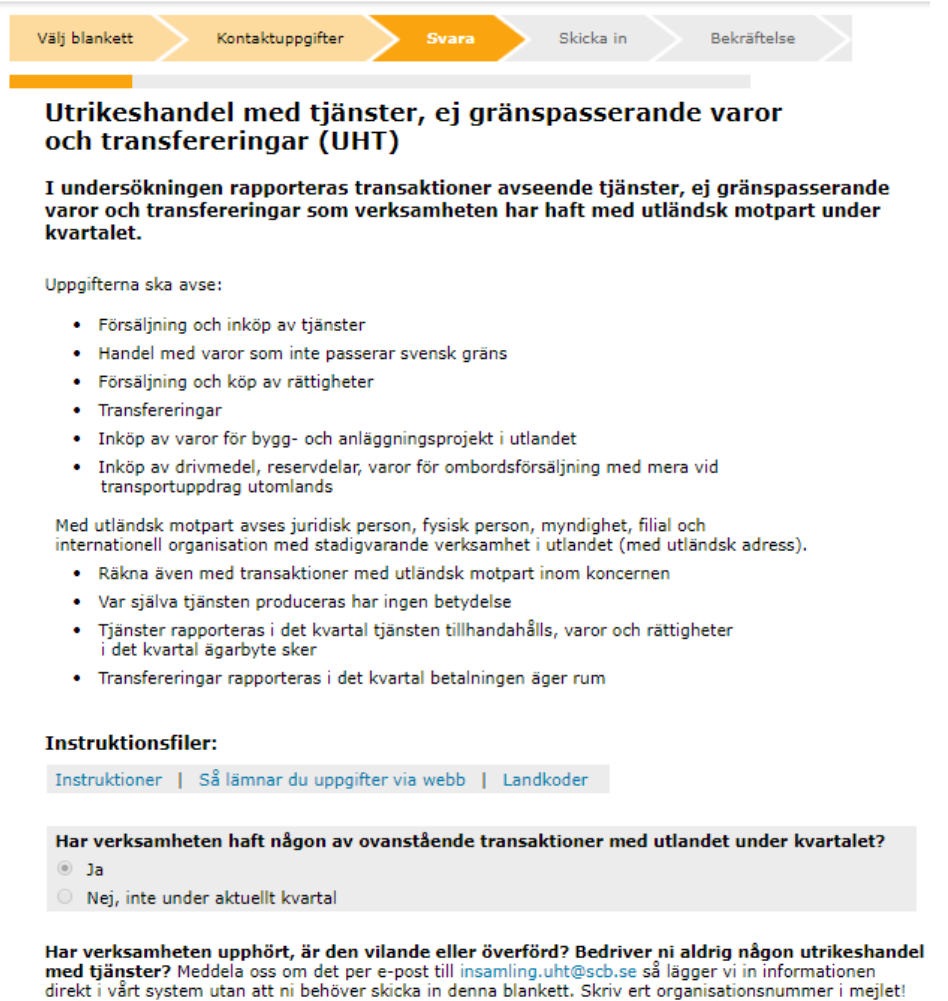

Vi kommer att jämföra era svar med andra källor, till exempel uppgifter om utrikeshandel som ni har redovisat i momsdeklarationen. Om momsdeklarationen visar att ni har haft tjänstehandel med utlandet kommer vi att meddela er och be om en förklaring.

Här finner du en kortfattad information om undersökningen. Ladda gärna ned pdf-filen "Instruktioner" där du finner en fullständig lista med SCBkoder vilka kommer att användas i undersökningen. Om du har en transaktion som du inte vet hur den ska redovisas är det lättast att titta i den alfabetiska kodlistan, alternativt söka igenom dokumentet (CTRL+F) efter nyckelord.

Svara på frågan om verksamheten haft några av de listade transaktionerna med utlandet för valt kvartal. Gå sedan vidare med "Spara och fortsätt".

# 4. Kodlista

|   |   | Byggnads- och installationstjänster:                         |
|---|---|--------------------------------------------------------------|
| 0 |   | 412) Byggnads- och installationstjänster utförda i utlandet  |
| 0 |   | 413) Byggnads- och installationstjänster utförda i Sverige   |
|   |   | Godstransporttjänster:                                       |
| 0 |   | 192) Godsfrakter på inlandsvatten                            |
| 0 | 1 | 140) Godsfrakter på hav                                      |
| 0 |   | 142) Godsfrakter med tåg                                     |
| 0 |   | 143) Godsfrakter på väg                                      |
| 0 |   | 154) Godsfrakter med flyg                                    |
| 0 |   | 316) Fraktförsäkring                                         |
|   |   | Persontransport- och resetjänster:                           |
| 0 |   | 191) Persontransporter på inlandsvatten                      |
| 0 |   | 200) Persontransporter på hav                                |
| 0 |   | 203) Persontransporter med tåg                               |
| 0 |   | 204) Persontransporter på väg                                |
| 0 |   | 207) Persontransporter med flyg                              |
| 0 |   | 222) Övriga reserelaterade tjänster (logi, konferenser m.m.) |
|   |   | Andra transporttjänster:                                     |
| 0 |   | 402) Postbefordran, kurirtjänster                            |

Här börjar själva rapporteringen. Bocka för alla koder där ni har något att rapportera. Klicka på i:et för att läsa mer om varje kod. Klicka sedan på "Spara och fortsätt".

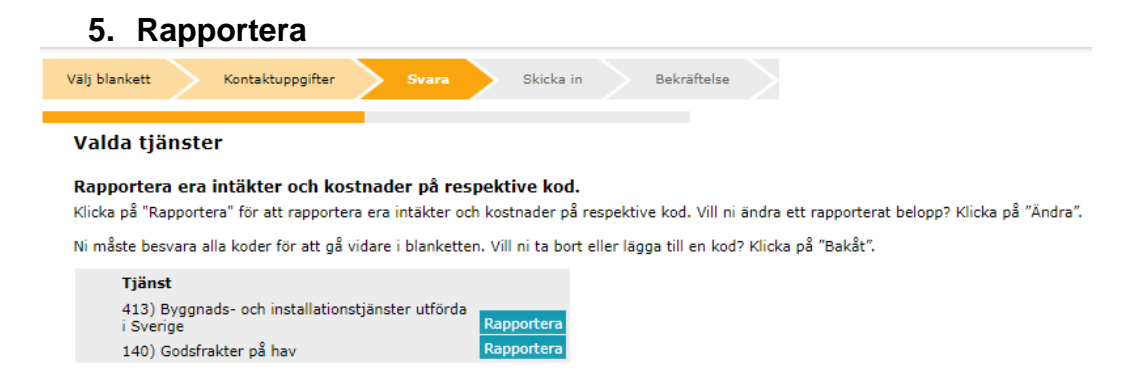

Här listas alla koder som tidigare markerats. Om du vill lägga till eller ta bort en kod är det möjligt att backa till föregående sida. För att redovisa intäkter och kostnader klicka på "Rapportera" efter specifik kod.

|  | 4 (5) |
|--|-------|
|  |       |
|  |       |
|  |       |

Sida

| Välj blankett<br>Redovisa den t       | Kontaktuppgifter Svara                                    | Skicka in Bekräftelse                 |                                            |
|---------------------------------------|-----------------------------------------------------------|---------------------------------------|--------------------------------------------|
| • 143) Gor                            | dovisas i tusentai kronor, 120 000 s<br>dsfrakter på väg  | Totala intäkter<br>1 000 tusental kro | Totala<br>kostnader<br>nor tusental kronor |
| Fördela ovan in<br>Landkod<br>nl      | ntäkter/kostnader på länder<br>Landsnamn<br>Nederländerna | Intäkter<br>1 000 tusental kro        | Kostnader<br>Inor tusental kronor          |
| + Lägg till länder<br>Kontroll av för | delning ovan                                              |                                       |                                            |
| Har fördelat:                         | Intäkter<br>1 000 tusental kronor                         | Kostnader<br>tusental kronor          |                                            |
| Kvar att fördela:                     | Intäkter<br>0 tusental kronor                             | Kostnader<br>0 tusental kronor        |                                            |
| <b>∢</b> Bakåt                        |                                                           |                                       | Fortsät                                    |

För varje kod redovisas de totala kostnaderna och intäkterna samt nedbrutet på landnivå. Kontrollera landsfördelningen genom att klicka på "Spara". Längst ner på sidan visas då hur mycket du har kvar att fördela.

När du är färdig gå vidare med "Spara och fortsätt" för att återgå till föregående vy där du om det finns fler koder att redovisa för kan fortsätta med nästa. När du rapporterat på samtliga valda koder, klicka på "Gå till nästa avsnitt" som dyker upp först när du har rapporterat klart på samtliga koder.

# 6. Sammanställning

| älj blankett | Kontaktuppgif             | ter Svara          | sk        | icka in    | Bekräftelse      |              |         |
|--------------|---------------------------|--------------------|-----------|------------|------------------|--------------|---------|
| Samma        | nställning av ra          | pport              | 3 600 000 |            |                  | 2 000 000    |         |
| Lämnade      | uppgifter summerar till   | totala intäkter på | 3 000 000 | kronor och | totala kostnader | pă 2 000 000 | kronor. |
| Dessa för    | delar sig i tusental kror | ior på SCB-koderna | a nedan.  |            |                  |              |         |
| Kod          | Intäkter (tkr)            | Kostnader<br>(tkr) |           |            |                  |              |         |
| 413          | 0                         | 2 000              |           |            |                  |              |         |
| 140          | 3 600                     | 0                  |           |            |                  |              |         |
|              |                           |                    | 1         |            |                  |              |         |

### Skriv ut sammanställningen

Bekräfta att sammanställningen av dina inrapporterade värden ser korrekt ut genom att klicka på "Spara och fortsätt". Det är även möjligt att här skriva ut sammanställningen.

| 7. Kommentera                  | l                           |                          |
|--------------------------------|-----------------------------|--------------------------|
| Välj blankett Kontaktuppgifter | Svara Skicka in Bekräftelse |                          |
| Kommentarer                    | Û                           |                          |
| <b>∢</b> Bakât                 |                             | Spara Spara och fortsätt |

Lämna gärna en kommentar om det är något i rapporteringen du önskar förtydliga.

| 8.              | Ski        | cka in                |                  |              |             |  |           |  |
|-----------------|------------|-----------------------|------------------|--------------|-------------|--|-----------|--|
| Välj blanket    | t >        | Kontaktuppgifter      | Svara            | Skicka in    | Bekräftelse |  |           |  |
| Klicka på "Skic | ka in" för | att slutföra ifylland | let och skicka i | n dina svar. |             |  |           |  |
| <b>∢</b> Bakåt  |            |                       |                  |              |             |  | Skicka in |  |

Slutför undersökningen genom att skicka in din rapport. Observera att när svaren är inskickade måste du kontakta SCB för att kunna ändra eller komplettera uppgifterna.